# セキュアLDAP(LDAPS)用のCUCMの設定

内容
 はじめに
 前提条件
 要件
 使用するコンポーネント
 背景説明
 LDAPS証明書の確認とインストール
 セキュアLDAPディレクトリの設定
 セキュアLDAP認証の設定
 UCサービスのADへのセキュアな接続の設定
 確認
 トラブルシュート
 関連情報

### はじめに

このドキュメントでは、非セキュアLDAP接続からセキュアLDAPS接続へのADへのCUCM接続を 更新する手順について説明します。

### 前提条件

#### 要件

次の項目に関する知識があることが推奨されます。

・ AD LDAPサーバ •CUCM LDAP の設定

・ CUCM IM & Presenceサービス(IM/P)

使用するコンポーネント

このドキュメントの情報は、CUCMリリース9.x以降に基づくものです。

このドキュメントの情報は、特定のラボ環境にあるデバイスに基づいて作成されました。このド キュメントで使用するすべてのデバイスは、クリアな(デフォルト)設定で作業を開始していま す。本稼働中のネットワークでは、各コマンドによって起こる可能性がある影響を十分確認して ください。

### 背景説明

Lightweight Directory Access Protocol(LDAPS)用のAD Lightweight Directory Access Protocol(LDAP)の設定は、Active Directory(AD)管理者が行います。これには、LDAPS証明書の要 件を満たすCA署名付き証明書のインストールが含まれます。

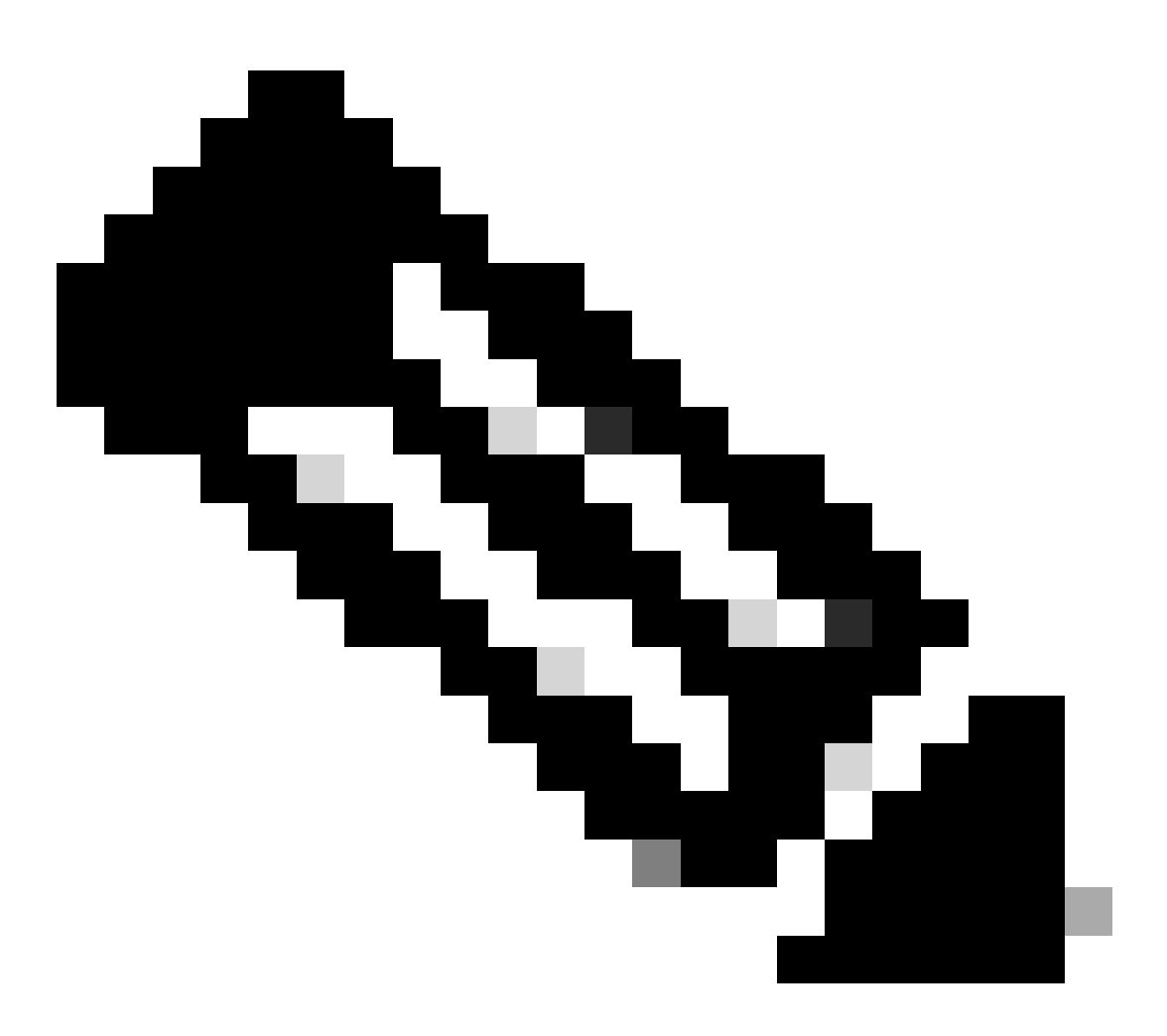

注:他のCisco Collaboration Applications: <u>Software Advisory: Secure LDAP Mandatory</u> <u>for Active Directory Connections</u>に対して、非セキュアLDAPからADへのセキュア LDAPS接続を更新するための情報については、このリンクを参照してください。

## LDAPS証明書の確認とインストール

ステップ1:LDAPS証明書がADサーバにアップロードされたら、ldp.exeツールを使用して、 ADサーバでLDAPSが有効になっていることを確認します。

- 1. ADサーバでAD管理ツール(Ldp.exe)を起動します。
- 2. ConnectionメニューからConnectを選択します。
- 3. LDAPSサーバの完全修飾ドメイン名(FQDN)をサーバとして入力します。
- 4. ポート番号として636を入力します。

### 5. 図に示すように、OKをクリックします

|                   | Ldp                                                            | - 0 X |
|-------------------|----------------------------------------------------------------|-------|
| Connection Browse | View Options Utilities Help                                    |       |
|                   | Connect                                                        |       |
| Po                | ver: WIN-H2Q74S1U39P .com<br>t: €35<br>Connectionless<br>✓ SSL |       |
|                   | OK                                                             |       |
| Ready             |                                                                | NUM   |

ポート636での接続が正常に行われると、図に示すように、右側のペインにRootDSE情報が出力 されます。

| Maps://WIN-     | H2Q74S1U39P .com/DC=net ×                                                                                                    |    |
|-----------------|----------------------------------------------------------------------------------------------------|----|
| Connection Brow | e View Options Utilities Help                                                                                                    |    |
| 4               | LDAP_OPT_PROTOCOL_VERSION, 3);<br>Error 0 = Idap_connect(hLdap, NULL);<br>Error 0 = Idap_get_option(hLdap,LDAP_OPT_SSL,(void*)&Iv);<br>Host supports SSL, SSL cipher strength = 256 bits<br>Established connection to WIN-H2Q74S1U39P .com.<br>Retrieving base DSA information<br>Getting 1 entries:<br>Dn: (RootDSE)<br>configurationNamingContext:<br>CN=Configuration,DC= ,DC=com;<br>currentTime: 4/2/2020 10:40:55 AM Central Daylight Time;<br>defaultNamingContext: DC= DC=com;<br>dnsHostName: WIN-H2Q74S1U39P com;<br>domainControllerFunctionality: 6 = (WIN2012R_);<br>domainFunctionality: 6 = (WIN2012R2);<br>dsServiceName: CN=NTDS Settings,CN=WIN-<br>H2Q74S1U39P,CN=Servers,CN=Default-First-Site-<br>Name,CN=Sites,CN=Configuration,DC= ,DC=co<br>m;<br>forestFunctionality: 6 = (WIN2012R2);<br>highestCommittedUSN: 500892;<br>isGlobalCatalogReady: TRUE;<br>isSupphresized: TRUE; |    |
| Ready           | NUM                                                                                                    | ai |

図に示すように、ポート3269に対してこの手順を繰り返します。

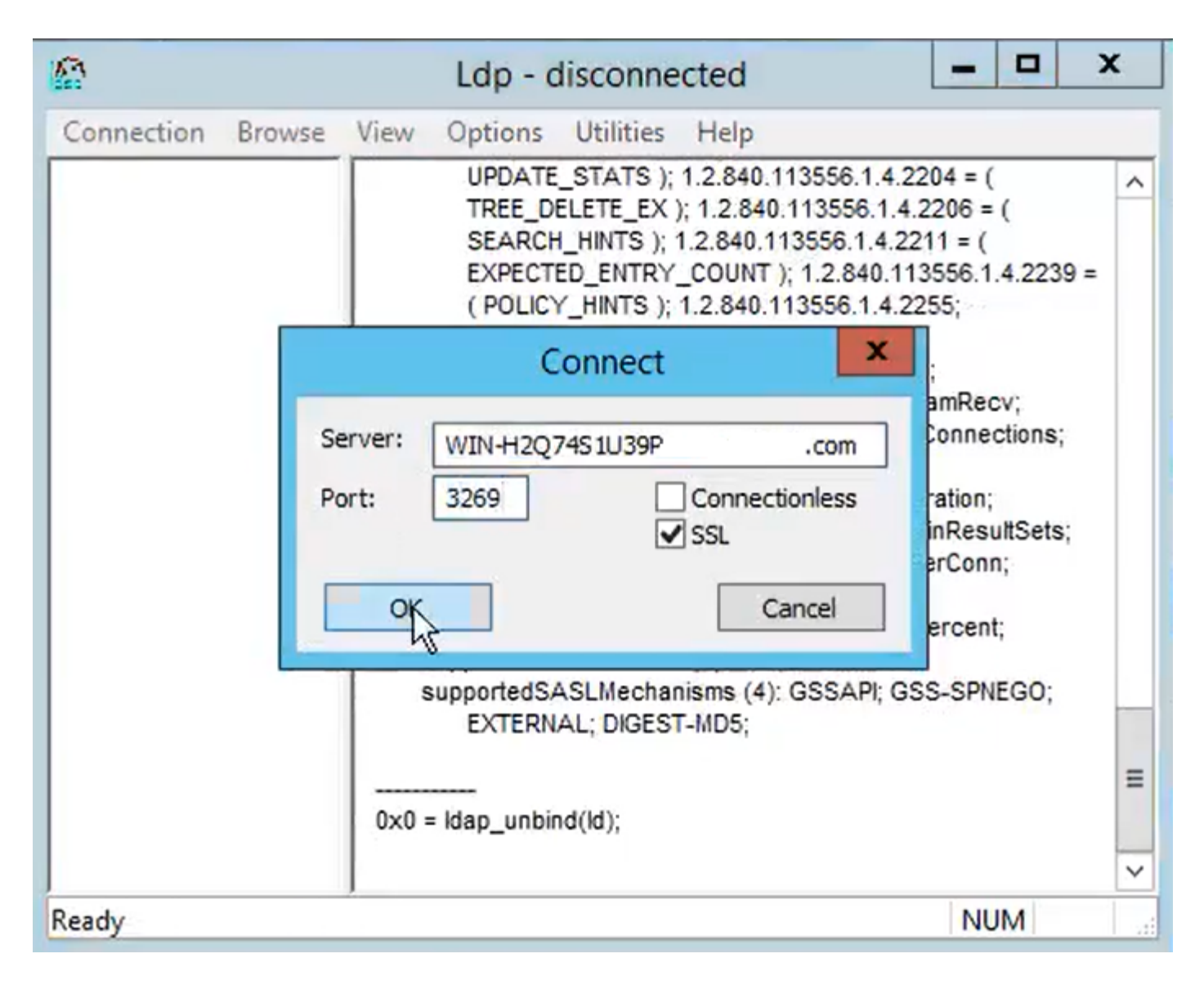

ポート3269での接続が正常に行われると、図に示すように、RootDSE情報が右側のペインに表示 されます。

| gcs://WIN-H2Q     | 74S1U39P .com/DC=netw                                                                                                    | ĸ       |
|-------------------|----------------------------------------------------------------------------------------------------|---------|
| Connection Browse | View Options Utilities Help                                                                                                    |         |
|                   | Id = Idap_sslinit("WIN-H2Q74S1U39P       .com", 636, 1);         Error 0 = Idap_set_option(hLdap,         LDAP_OPT_PROTOCOL_VERSION, 3);         Error 0 = Idap_connect(hLdap, NULL);         Error 0 = Idap_get_option(hLdap,LDAP_OPT_SSL,(void*)&Iv);         Host supports SSL, SSL cipher strength = 256 bits         Established connection to WIN-H2Q74S1U39P         .com/igurationNamingContext:         CN=Configuration,DC=network218,DC=com;         currentTime: 4/2/2020 10:40:55 AM Central Daylight Time;         defaultNamingContext:         CN=Configuration,DC=network218,DC=com;         currentTime: 4/2/2020 10:40:55 AM Central Daylight Time;         defaultNamingContext:         DC=network218,DC=com;         domainControllerFunctionality: 6 = (WIN2012R2 );         domainFunctionality: 6 = (WIN2012R2 );         domainFunctionality: 6 = (WIN2012R2 );         domainfunctionality: 6 = (WIN2012R2 );         highestCommittedUSN: 500892' | < 111 > |
| Ready             | NUM                                                                                                    | , at    |

ステップ2:LDAPSサーバ証明書の一部であるルート証明書と中間証明書を取得し、これらを tomcat-trust証明書として各CUCMおよびIM/Pパブリッシャノードにインストールし、 CallManager-trustとしてCUCMパブリッシャにインストールします。

LDAPSサーバ証明書<hostname>.<Domain>.cerの一部であるルート証明書と中間証明書を図に示します。

| Home Shi      | are View                 |                     |          |                   |                      |       | ~         |
|---------------|--------------------------|---------------------|----------|-------------------|----------------------|-------|-----------|
| · -> • 1      | LDAPS > cert             |                     |          |                   |                      | ~ Ö ~ | Search c. |
| 1 Ouistanses  | <ul> <li>Name</li> </ul> | ^                   |          | Date modified     | Туре                 | Size  |           |
|               |                          | CERTCA2012-CA.cer   |          | 3/27/2020 8:57 AM | Security Certificate | 2 KB  |           |
| Documents *   |                          | NIN-H2Q7451U39P-CA. | .com.cer | 3/27/2020 8:55 AM | Security Certificate | 2 KB  |           |
| 🕹 Downloads 🚿 | WIN-H2                   | Q74S1U39P .com.cer  |          | 3/27/2020 8:56 AM | Security Certificate | 3 KB  |           |

CUCMパブリッシャのCisco Unified OS Administration > Security > Certificate Managementに移 動します。ルート(root)をtomcat-trust(図を参照)およびCallManager-trust(図を参照)として アップロードします。

| 🔞 Upload Certificate/Certif                                                                                               | ficate chain - Mozilla Firefox                                                  |                               | - 0                  | X        |                 |                                        | —                              | - a ×     |
|----------------------------------------------------------------------------------------------------|---------------------------------------------------------------------------------|-------------------------------|----------------------|----------|-----------------|----------------------------------------|--------------------------------|-----------|
| 🔽 🔬 https://10.201.                                                                                                    | 218.163/cmplatform/certi                                                        | ficateUpload.do               |                      | ≡        |                 | ⊠ ☆                                    | III\ 🗉 🖬                       |           |
| Upload Certificate/Cer                                                                                                    | tificate chain                                                                  |                               |                      |          | .ogin 🚦 Sign    | in to your account                     | Current 🛅 Tra                  | aining ≫  |
| Upload Close                                                                                                    |                                                                                 |                               |                      |          | Navigation data | Cisco Unified OS Adm<br>Search Documer | inistration<br>ntation   About | GO<br>GO  |
| Status<br>Warning: Uploading<br>Upload Certificate/Cee<br>Certificate Purpose*<br>Description(friendly nam<br>Upload File | ertificate chain<br>tomcat-trust<br>Browse No file si                           | ill distribute it to all serv | vers in this cluster |          |                 |                                        |                                |           |
| (i) *- indicates requi                                                                                                    | $\leftarrow$ $\rightarrow$ $\checkmark$ $\uparrow$ $\square$ $\rightarrow$ This | PC > Desktop > LDAP           | S⇒ cert              |          |                 | ~                                      | ۍ کې Se                        | arch cert |
|                                                                                                    | Organize 👻 New folde                                                            |                               |                      |          |                 |                                        |                                |           |
|                                                                                                    | Desktop ^                                                                       | Name                          | `                    | Date mo  | dified          | Туре                                   | Size                           |           |
| <                                                                                                    | LDAPS                                                                           | -CERTCA                       | 2012-CA.cer          | 3/27/202 | 0 8:57 AM       | Security Certificate                   | 2 KB                           |           |
|                                                                                                    | TODO                                                                            | White H                       | 2Q74S1U39P-CA.net    | 3/27/202 | 0 8:55 AM       | Security Certificate                   | 2 KB                           |           |
|                                                                                                    | Cisco                                                                           | 🐺 WIN-H2Q74S1U39P             | .com.cer             | 3/27/202 | 0 8:56 AM       | Security Certificate                   | 3 KB                           |           |

intermediateをtomcat-trust(図を参照)およびCallManager-trust(図を参照)としてアップロー ドします。

| ۏ Upload (                     | Certificate/Certifica                  | ate chain -                      | Mozilla Firefox                     |                  |                                 | - [                           | X           |                              |                  |                        | -                  |        | Ø        |             |
|--------------------------------|----------------------------------------|----------------------------------|-------------------------------------|------------------|---------------------------------|-------------------------------|-------------|------------------------------|------------------|------------------------|--------------------|--------|----------|-------------|
| 🖸 🔒 h                          | ttps://10.201.21                       | 8.163/cr                         | nplatform/certif                    | ficateUpload.    | do                              |                               | ≡           |                              | •••              | ⊠ ☆                    | III\ 🗊             | •      | ۲        | Ξ           |
| Upload Ce                      | ertificate/Certif                      | icate ch                         | ain                                 |                  |                                 |                               | ~           | .ogin 🚦 Sign in to           | your a           | account 🗎              | Current            | 🛅 Trai | ining    | >>          |
| Dipload                        | Close                                  |                                  |                                     |                  |                                 |                               |             | Navigation Cisco<br>admin    | Unifie<br>Search | d OS Admin<br>Document | istration<br>ation | About  | ~<br>  L | Go<br>.ogou |
| i Succ<br>Resta<br>i If<br>the | ess: Certificate U<br>art Cisco Tomcat | Iploaded<br><u>Service u</u><br> | sing the CLI "uti<br>s PC → Desktop | ils service rest | tart <u>Cisco Tomca</u><br>cert | ıt".                          |             | ~                            | 5                | , P Sei                | arch cert          |        |          | ×           |
| Certific                       | Organize 🔻                             | New folde                        | r                                   |                  |                                 |                               |             |                              |                  |                        |                    | -      |          | 0           |
| Descrip<br>Upload              | Desktop                                | ^                                | Name                                | -CERTCA2012-     | CA.cer                          | Date modifie<br>3/27/2020 8:5 | ed<br>57 AM | Type<br>Security Certificate | Siz              | e<br>2 KB              |                    |        |          |             |
| Uplan                          | TODO                                   |                                  | <b></b>                             | WIN-H2Q74S       | 1U39P-CA.net                    | 3/27/2020 8:5                 | 55 AM       | Security Certificate         |                  | 2 KB                   |                    |        |          |             |
| Uploa                          | 📥 Cisco                                |                                  | WIN-H2Q7                            | 4\$1U39P         | .com.cer                        | 3/27/2020 8:                  | 56 AM       | Security Certificate         |                  | 3 KB                   |                    |        |          |             |

◇ 注:CUCMクラスタの一部であるIM/Pサーバがある場合、これらの証明書をこれらの IM/Pサーバにアップロードする必要もあります。

◇ 注:別の方法として、LDAPSサーバ証明書をtomcat-trustとしてインストールすることもで きます。

ステップ 3:クラスタ内の各ノード(CUCMおよびIM/P)のCLIからCisco Tomcatを再起動します 。また、CUCMクラスタでは、パブリッシャノードでCisco DirSyncサービスが起動していること を確認します。 tomcatサービスを再起動するには、各ノードのCLIセッションを開き、図に示すようにコマンド utils service restart Cisco Tomcatを実行する必要があります。

10.201.218.163 - PuTTY X login as: admin admin@10.201.218.163's password: command Line Interface is starting up, please wait ... Welcome to the Platform Command Line Interface Mware Installation: 2 vCPU: Intel(R) Xeon(R) CPU E7-2890 v2 @ 2.80GHz Disk 1: 80GB, Partitions aligned 4096 Mbytes RAM admin:utils service restart Cisco Tomcat o not press Ctrl+C while the service is restarting. If the service has not rest rted properly, execute the same command again. Service Manager is running isco Tomcat[STOPPING] isco Tomcat[STOPPING] isco Tomcat[STOPPING] isco Tomcat[STOPPING] isco Tomcat[STARTING] isco Tomcat[STARTING] isco Tomcat[STARTED] dmin:

ステップ 4:CUCMパブリッシャのCisco Unified Serviceability > Tools > Control Center - Feature Servicesの順に移動し、Cisco DirSyncサービスがアクティブで開始されていることを確認し(図 を参照)、これが使用されている場合は各ノードでCisco CTIManagerサービスを再起動します (図を参照)。

| abab      | Cisco Unified Serviceability               |         |                   | Navigation (             | Cisco Unified Serviceability 🗸 🗸 | Go     |
|-----------|--------------------------------------------|---------|-------------------|--------------------------|----------------------------------|--------|
| cisco     | For Cisco Unified Communications Solutions |         |                   |                          | admin About                      | Logout |
| Alarm 🔻   | Trace + Tools + Snmp + CallHome + Help +   |         |                   |                          |                                  |        |
| Control C | enter - Feature Services                   |         |                   | Related Links            | Service Activation 🗸 🗸           | Go     |
| Sta       | rt 🛑 Stop  har Restart 🔇 Refresh Page      |         |                   |                          |                                  |        |
| Status:   |                                            |         |                   |                          |                                  |        |
| Read      | ly D                                       |         |                   |                          |                                  |        |
|           |                                            |         |                   |                          |                                  |        |
| Select    | Server                                     |         |                   |                          |                                  |        |
| Server*   | cucmpub218comCUCM Voice/Video V            | o       |                   |                          |                                  |        |
|           |                                            |         |                   |                          |                                  |        |
| Perform   | nance and Monitoring Services              |         |                   |                          |                                  |        |
|           | Service Name                               | Status: | Activation Status | Start Time               | Up Time                          |        |
| 0         | Cisco Serviceability Reporter              | Started | Activated         | Fri Nov 8 09:30:34 2019  | 146 days 00:27:49                |        |
| 0         | Cisco CallManager SNMP Service             | Started | Activated         | Fri Nov 8 09:30:36 2019  | 146 days 00:27:47                |        |
| Directo   | ry Services                                |         |                   |                          |                                  |        |
|           | Service Name                               | Status: | Activation Status | Start Time               | Up Time                          |        |
| ۲         | Cisco DirSync                              | Started | Activated         | Wed Mar 25 12:17:13 2020 | 7 days 22:41:10                  |        |

## セキュアLDAPディレクトリの設定

ステップ 1:ポート636でのADへのLDAPS TLS接続を利用するために、CUCM LDAPディレクト リを設定します。 CUCM Administration > System > LDAP Directoryの順に移動します。LDAPサーバ情報の LDAPSサーバのFQDNまたはIPアドレスを入力します。図に示すように、LDAPSポートとして 636を指定して、Use TLSのボックスにチェックマークを付けます。

| Cisco Unified CM Administration<br>For Cisco Unified Communications Solutions                                                                                                    | Navigation Cis<br>admin | sco Unified CM Administrat<br>Search Documentation | tion<br>About | Go<br>Logout |
|----------------------------------------------------------------------------------------------------|-------------------------|----------------------------------------------------|---------------|--------------|
| System 🔻 Call Routing 👻 Media Resources 👻 Advanced Features 👻 Device 👻 Application 👻 User Management 👻 Bulk Administration 👻 Help 👻                                                                                                    |                         |                                                    |               |              |
| LDAP Directory                                                                                                    | Related Links           | Back to LDAP Director                              | ry Find/List  | ~ G0         |
| 🔜 Save 💥 Delete 🗈 Copy 贅 Perform Full Sync Now 🕂 Add New                                                                                                    |                         |                                                    |               |              |
| Group Information User Rank* I-Default User Rank Access Control Group Feature Group Template < None > Warning: If no template is selected, the new line features below will not be active. Apply mask to synced telephone numbers to create a new line for inserted users Mask Assign new line from the pool list if one was not created based on a synced LDAP telephone number |                         |                                                    |               |              |
| Order DN Pool Start DN Pool End                                                                                                    |                         |                                                    |               |              |
| Add DN Pool                                                                                                    |                         |                                                    |               |              |
| - LDAP Server Information                                                                                                    |                         |                                                    |               |              |
| WIN-H2Q74S1U39Pcom 636 🗹                                                                                                    |                         |                                                    |               |              |
| Add Another Redundant LDAP Server                                                                                                    |                         |                                                    |               |              |

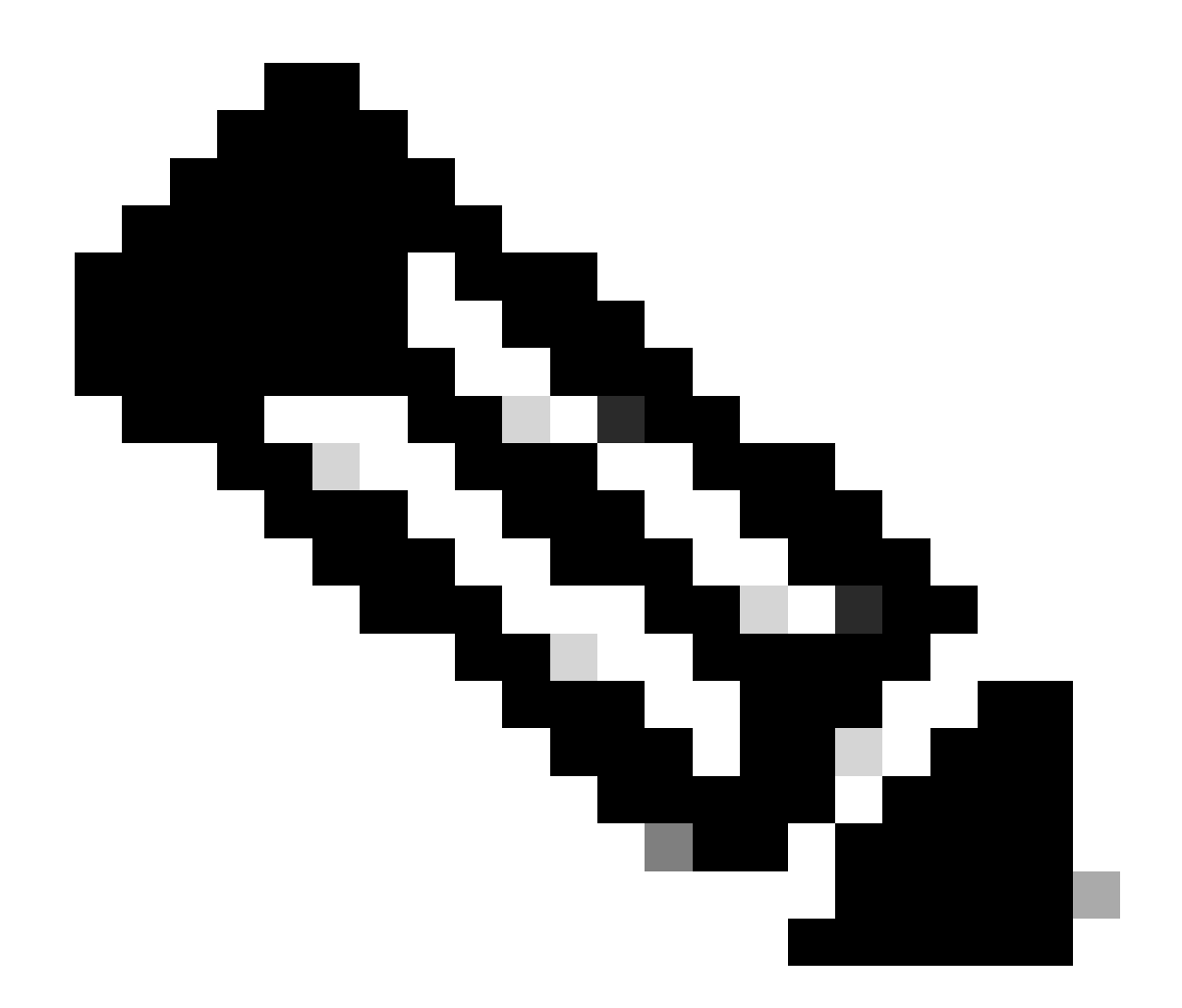

注:デフォルトでは、LDAPサーバ情報で設定されているバージョン10.5(2)SU2および 9.1(2)SU3のFQDNが証明書のCommon Nameに照らしてチェックされた後、FQDNの代 わりにIPアドレスが使用されている場合は、コマンドutils Idap config ipaddrを発行して FQDNからCNへの検証の適用を停止します。

ステップ 2:LDAPSの設定変更を完了するには、図に示すように、Perform Full Sync Nowをクリックします。

| Cisco Unified Con                  | CM Administration<br>mmunications Solutions                              | Nevipsion Coso United OH Administration v 66<br>admin Search Documentation About Logout |  |  |  |  |  |
|------------------------------------|--------------------------------------------------------------------------|-----------------------------------------------------------------------------------------|--|--|--|--|--|
| System • Call Routing • Media Reso | urces      Advanced Features      Device      Application      User Mana | jenert + Buk Administration + Heb +                                                     |  |  |  |  |  |
| LDAP Directory                     |                                                                          | Related Links: Back to LDAP Directory Find(List ~ 60                                    |  |  |  |  |  |
| 🕞 Save 🗶 Delete 🗋 Copy 🕯           | Perform Full Sync Now Car Add New                                        |                                                                                         |  |  |  |  |  |
| Update successful. Perform a s     | atlas                                                                    |                                                                                         |  |  |  |  |  |
| LDAP Directory Information         |                                                                          |                                                                                         |  |  |  |  |  |
| LDAP Configuration Name*           | LOAP-218                                                                 |                                                                                         |  |  |  |  |  |
| LDAP Manager Distinguished Name*   | Administrator@ com                                                       |                                                                                         |  |  |  |  |  |
| LOAP Password*                     |                                                                          |                                                                                         |  |  |  |  |  |
| Confirm Password*                  |                                                                          |                                                                                         |  |  |  |  |  |
| LDAP User Search Base*             | cn=users,dc= dc=com                                                      |                                                                                         |  |  |  |  |  |
| LDAP Custom Filter for Users       | < None > v                                                               |                                                                                         |  |  |  |  |  |
| Synchronize*                       | Users Only O Users and Groups                                            |                                                                                         |  |  |  |  |  |
| LDAP Custom Filter for Groups      | < None >                                                                 |                                                                                         |  |  |  |  |  |

ステップ3: CUCM Administration > User Management > End Userの順に移動し、図に示すよう にエンドユーザが存在することを確認します。

| cisco         | Cisco U<br>For Cisco U | nified CM Admini          | stration<br>olutions |                   |                   |                       |         | Navigation Cisco Unified CM Administr<br>admin Search Documentatio | ation<br>n About | ✓ G0<br>Logout |
|---------------|------------------------|---------------------------|----------------------|-------------------|-------------------|-----------------------|---------|--------------------------------------------------------------------|------------------|----------------|
| System -      | Call Routing 🔻         | Media Resources 👻 Advance | d Features - Devic   | e • Application • | User Management 🔻 | Bulk Administration 👻 | Help 👻  |                                                                    |                  |                |
| Find and      | List Users             |                           |                      |                   |                   |                       |         |                                                                    |                  |                |
| 👍 Add         | New Elect              | All 🔛 Clear All 💥 Dele    | te Selected          |                   |                   |                       |         |                                                                    |                  |                |
| Status        |                        |                           |                      |                   |                   |                       |         |                                                                    |                  |                |
| <b>()</b> 3 r | ecords found           |                           |                      |                   |                   |                       |         |                                                                    |                  |                |
| User          | (1 - 3 of 3)           |                           |                      |                   |                   |                       |         | Ro                                                                 | ws per Page      | e 50 🗸         |
| Find Use      | r where First nar      | ne v beg                  | ins with ↓           |                   | Find Clear File   | ter 🕂 🛥               |         |                                                                    |                  |                |
|               | User ID *              | Meeting Number            | First Name           | Last Name         | Department        | Directo               | ory URI | User Status                                                        | Us               | er Rank        |
|               | <u>ostacy</u>          | 2183                      | Gwen                 | Stacy             |                   | gstacy@               | .com    | Active Enabled LDAP Synchronized User                              | 1                |                |
|               | hosborn                | 2182                      | Harry                | Osborn            |                   | hosborn@              | .com    | Active Enabled LDAP Synchronized User                              | 1                |                |
|               | pparker                | 2181                      | Peter                | Parker            |                   | pparker@:             | .com    | Active Enabled LDAP Synchronized User                              | 1                |                |

ステップ4:ユーザログインが成功したことを確認するために、ccmuserページ(https://<ip address of cucm pub>/ccmuser)に移動します。

CUCMバージョン12.0.1のccmuserページは次のようになります。

| Cisco<br>Se | o Unified Communica<br>elf Care Port | ations<br>t <mark>al</mark> |
|-------------|--------------------------------------|-----------------------------|
|             | Username                             |                             |
|             | Password                             |                             |
|             |                                      |                             |
|             | Sign In                              |                             |
|             |                                      |                             |
|             |                                      |                             |

図に示すように、ユーザはLDAPクレデンシャルの入力後に正常にログインできます。

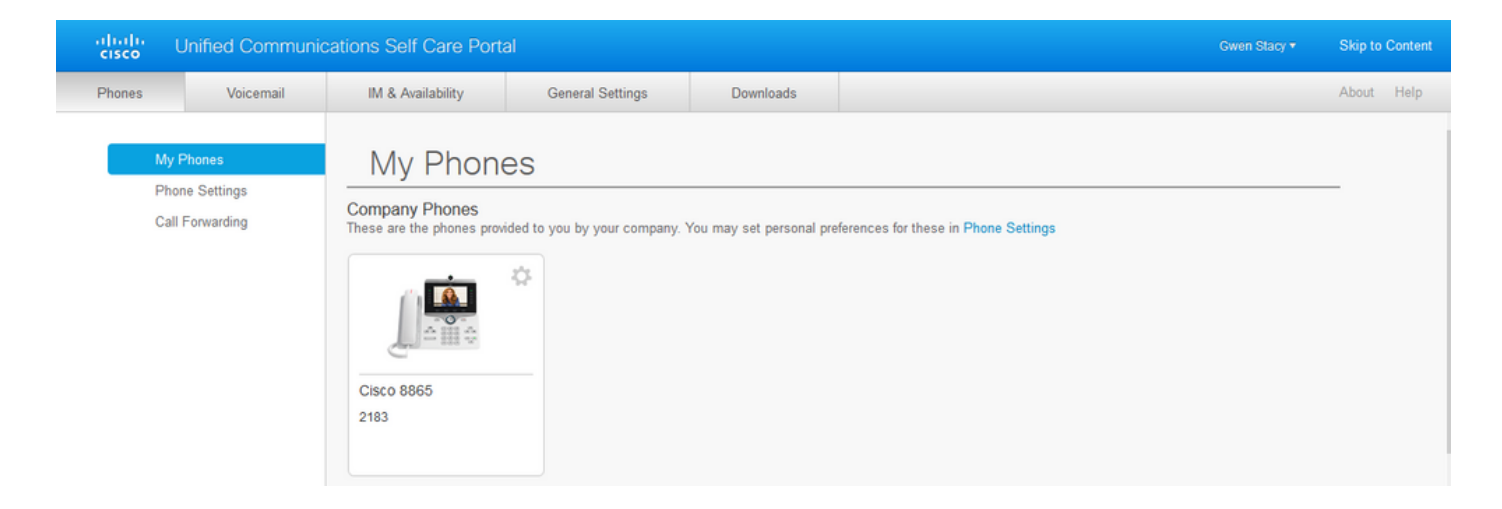

## セキュアLDAP認証の設定

ポート3269でのADへのLDAPS TLS接続を利用するために、CUCM LDAP認証を設定します。

CUCM Administration > System > LDAP Authenticationの順に移動します。LDAPサーバ情報の LDAPSサーバのFQDNを入力します。図に示すように、LDAPSポートとして3269を指定して、 Use TLSのボックスにチェックマークを付けます。

| ululu Cisco Unified CM Administration                                                                                               | Navigation Cisco Unified CM Administration 🗸 G |
|----------------------------------------------------------------------------------------------------|------------------------------------------------|
| CISCO For Cisco Unified Communications Solutions                                                                                    | admin Search Documentation About Logo          |
|                                                                                                    |                                                |
| System 👻 Call Routing 👻 Media Resources 👻 Advanced Features 👻 Device 👻 Application 👻 User Management 👻 Bulk Administration 🍷 Help 👻 |                                                |
| LDAP Authentication                                                                                                    |                                                |
| Save                                                                                                    |                                                |
|                                                                                                    |                                                |
| _ Status                                                                                                    |                                                |
| Indate successful                                                                                                    |                                                |
| O optice succession                                                                                                    |                                                |
| - I DAP Authentication for End Users                                                                                                |                                                |
|                                                                                                    |                                                |
| Use LDAP Authentication for End Users                                                                                               |                                                |
| LDAP Manager Distinguished Name* Administrator® .com                                                                                |                                                |
| LDAP Password*                                                                                                    |                                                |
| Confirm Password*                                                                                                    |                                                |
| LDAP User Search Base* comusers dc= dc=com                                                                                          |                                                |
|                                                                                                    |                                                |
| r LDAP Server Information                                                                                                    |                                                |
| Host Name or IP Address for Server* LOAP Port* Use TIS                                                                              |                                                |
| WIN-H2074S1U39P .com 3269                                                                                                    |                                                |
| Add andhar Dadundark 1940 Carray                                                                                                    |                                                |
| Add Another Redundant LDAP Server                                                                                                   |                                                |

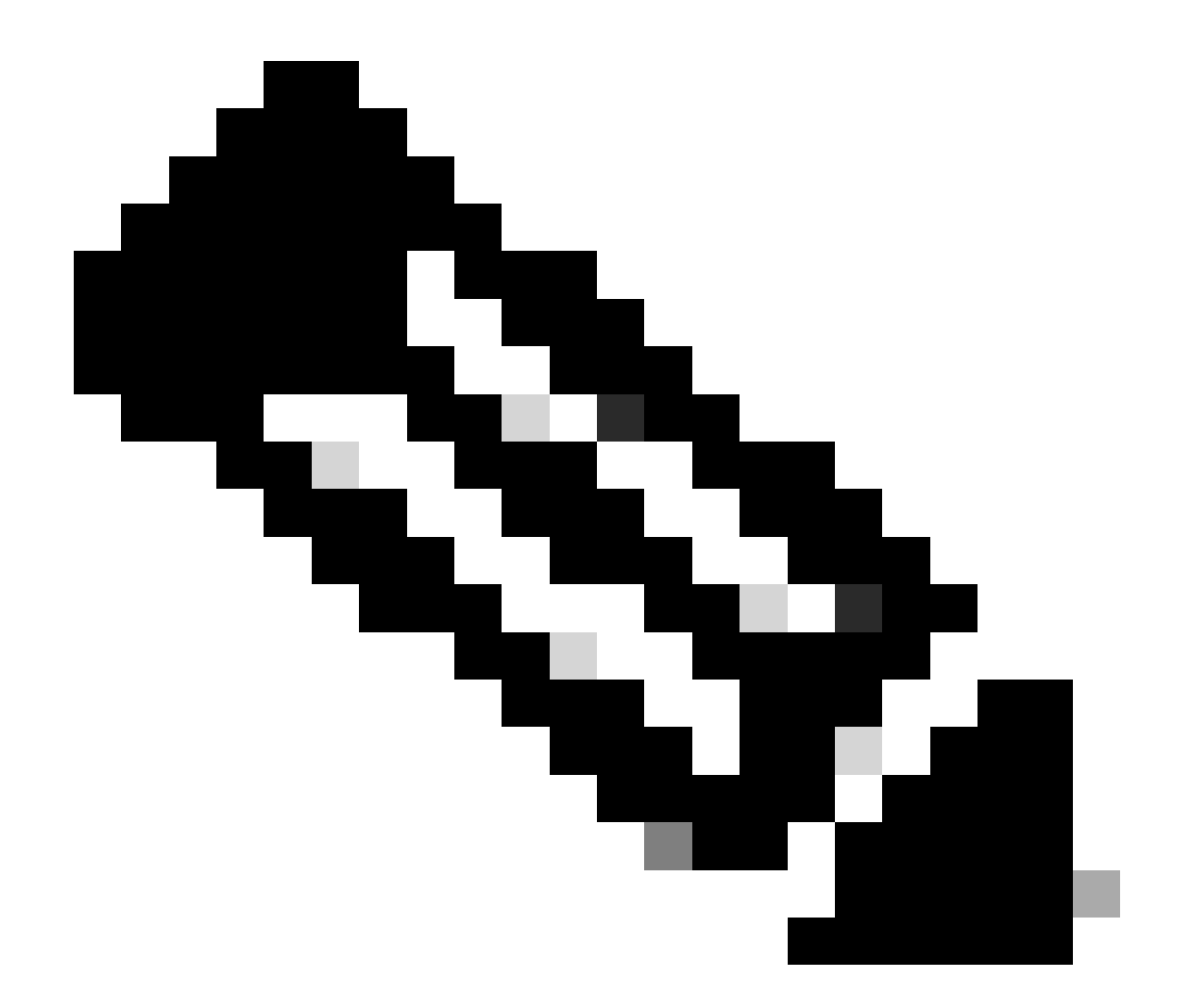

注:Jabberクライアントを使用している場合は、LDAPS認証にポート3269を使用することをお勧めします。これは、グローバルカタログサーバへのセキュアな接続が指定されていないと、ログイン時にJabberがタイムアウトする可能性があるためです。

## UCサービスのADへのセキュアな接続の設定

LDAPを使用するUCサービスを保護する必要がある場合は、TLSでポート636または3269を使用 するようにこれらのUCサービスを設定します。

CUCM administration > User Management > User Settings > UC Serviceの順に移動します。ADを 指すディレクトリサービスを検索します。LDAPSサーバのFQDNをホスト名/IPアドレスとして入 力します。図に示すように、ポートを636または3269、およびプロトコルTLSとして指定します 。

| alulu Cisco Unified CM Administration                                                                                                 | Navigation Cisco Unified CM Administration 🗸 Go |
|----------------------------------------------------------------------------------------------------|-------------------------------------------------|
| CISCO For Cisco Unified Communications Solutions                                                                                      | admin Search Documentation About Logout         |
| Surtem + Cali Division + Madia Dassurgas + Advascad Eastwas + Davisa + Application + Hansanamant + Bulk Administration + Halb +       |                                                 |
| System * Cali Rodaling * Inicial Resources * Auvanced Features * Device * Application * Oser Heinagement * Dok Administration * hep * |                                                 |
| UC Service Configuration                                                                                                    | Related Links: Back To Find/List 🗸 Go           |
| 🔚 Save 🗶 Delete 🗈 Copy 🎦 Reset 🖉 Apply Config 🖶 Add New                                                                               |                                                 |
| r Status                                                                                                    |                                                 |
| Update successful                                                                                                    |                                                 |
| - If Candica Telemation                                                                                                    |                                                 |
|                                                                                                    |                                                 |
| UC Service Type: Directory                                                                                                    |                                                 |
| Product type Directory                                                                                                    |                                                 |
| Name" Secure Directory                                                                                                    |                                                 |
| Description                                                                                                    |                                                 |
| Host Name/IP Address* WIN-H2Q74S1U39R .com                                                                                            |                                                 |
| Port 636                                                                                                    |                                                 |
| Protocol TLS V                                                                                                    |                                                 |
|                                                                                                    |                                                 |
| Save Delete Copy Reset Apply Config Add New                                                                                           |                                                 |
| *- indicates required item.                                                                                                    |                                                 |
|                                                                                                    |                                                 |
|                                                                                                    |                                                 |

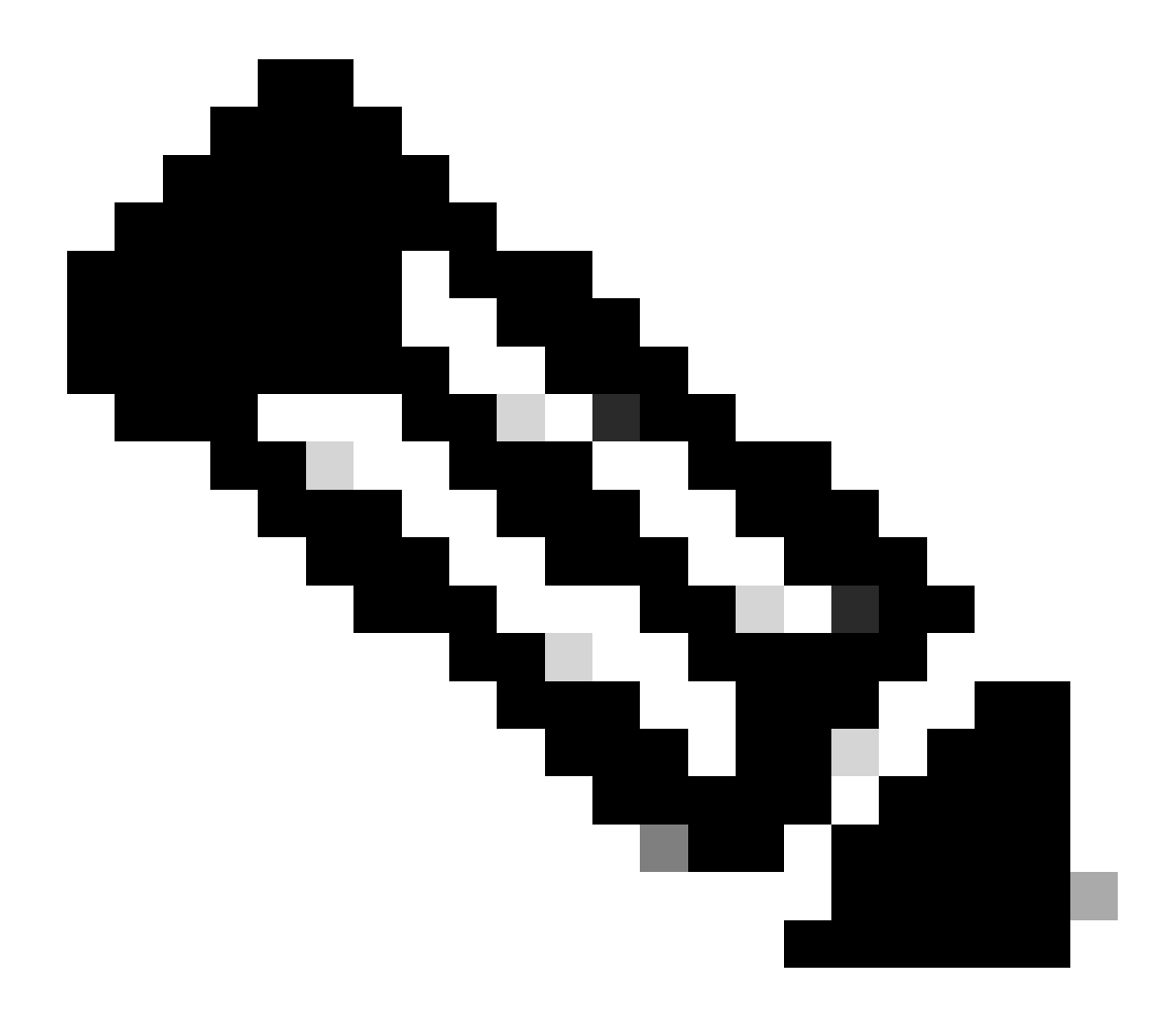

注:JabberクライアントがADへのLDAPS接続を確立できるようにするには、Jabberクラ イアントマシンの証明書管理信頼ストアにインストールされているCUCMにインストー ルされているtomcat-trust LDAPS証明書も、Jabberクライアントマシンに必要です。

### 確認

このセクションでは、設定が正常に動作していることを確認します。

TLS接続のためにLDAPサーバからCUCMに送信された実際のLDAPS証明書/証明書チェーンを確認するには、CUCMパケットキャプチャからLDAPS TLS証明書をエクスポートします。CUCMパケットキャプチャからTLS証明書をエクスポートする方法については、<u>CUCMパケットキャプチ</u> <u>ャからTLS証明書をエクスポートする方法</u>を参照してください。

## トラブルシュート

現在のところ、この設定に関する特定のトラブルシューティング情報はありません。

### 関連情報

- LDAPS設定を確認できるビデオ(セキュアLDAPディレクトリおよび認証ウォークスルービ デオ)へのアクセスを提供します。
- <u>テクニカル サポートとドキュメント Cisco Systems</u>

翻訳について

シスコは世界中のユーザにそれぞれの言語でサポート コンテンツを提供するために、機械と人に よる翻訳を組み合わせて、本ドキュメントを翻訳しています。ただし、最高度の機械翻訳であっ ても、専門家による翻訳のような正確性は確保されません。シスコは、これら翻訳の正確性につ いて法的責任を負いません。原典である英語版(リンクからアクセス可能)もあわせて参照する ことを推奨します。